#### HRSA NSL & NFLP

A federal Direct Consolidation Loan allows you to consolidate (combine) one or more federal student loans into a new federal Direct Consolidation Loan. This could lower your monthly payment amount or gain access to certain federal forgiveness programs and options to defer payments. There might also be drawbacks to consolidation for some people. More information on this can be found here: https://studentaid.gov/manage-loans/ consolidation

While most federal student loans are listed under borrower accounts on the National Student Loan Data System (NSLDS), others are not, such as Nursing Student Loan (NSL) and Nurse Faculty Loan Program (NFLP) from the federal government's Health Resources & Services Administration (HRSA). However, those loan types are both listed as eligible for inclusion in a Federal Direct Consolidation Loan https://studentaid.gov/manage-loans/ consolidation#eligibility.

#### What types of loans can I consolidate?

• Subsidized Federal Stafford Loans from the Federal Family Education Loan (FFEL) Program

0

- Unsubsidized and Nonsubsidized Federal Stafford (FFEL) Loans
- FFEL PLUS loans
- Supplemental Loans for Students
- Federal Perkins Loans
- Nursing Student Loans
- Nurse Faculty Loans
- Health Education Assistance Loans
- Health Professions Student Loans
- Loans for Disadvantaged Students
- Direct Subsidized Loans
- Direct Unsubsidized Loans
- Direct PLUS Loans
- FFEL Consolidation Loans and Direct Consolidation Loans (only under certain conditions)
- Federal Insured Student Loans
- Guaranteed Student Loans
- National Direct Student Loans
- National Defense Student Loans
- · Parent Loans for Undergraduate Students
- Auxiliary Loans to Assist Students

Private education loans are not eligible for consolidation.

Direct PLUS Loans received by parents to help pay for a dependent student's education cannot be consolidated together with federal student loans that the student received.

Learn what to do if you're not sure what kind of loan(s) you have.

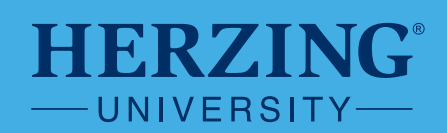

When a borrower goes to the Department of Education's Federal Student Aid (FSA) site for Direct Loan Consolidation, they will have to manually add those loans if they want them included in the consolidation. Here are the instructions for doing that:

- 1. Gather your education loan records, account statements, and bills so that you will have all the information needed to complete the Direct Consolidation Loan Application & Promissory Note
- 2. Go to https://studentaid.gov/loan-consolidation/ & click "Log in to Apply" & log in
- 3. Confirm/update your contact info and Communications Preferences
- 4. Agree to FSA's Terms and Conditions and Continue
- 5. Click "Apply Now" to apply for a consolidation loan
- 6. You will verify your info again, this time including DOB and SSN and employment information
- 7. Decide which of your federal student loans are best to consolidate:
  - a. Your federal Direct Loans, Perkins and FFELP should populate automatically because they are imported from the National Student Loan Data System (NSLDS)
  - b. Click 3 Add Another Loan to add your NSL and/or NFLP
  - c. Complete all the information on the screen that pops up
  - d. Select loan type. NFLP is not listed on that drop-down menu, so just select the "Nursing Student Loan (NSL)" for both the NFLP and the NSL:

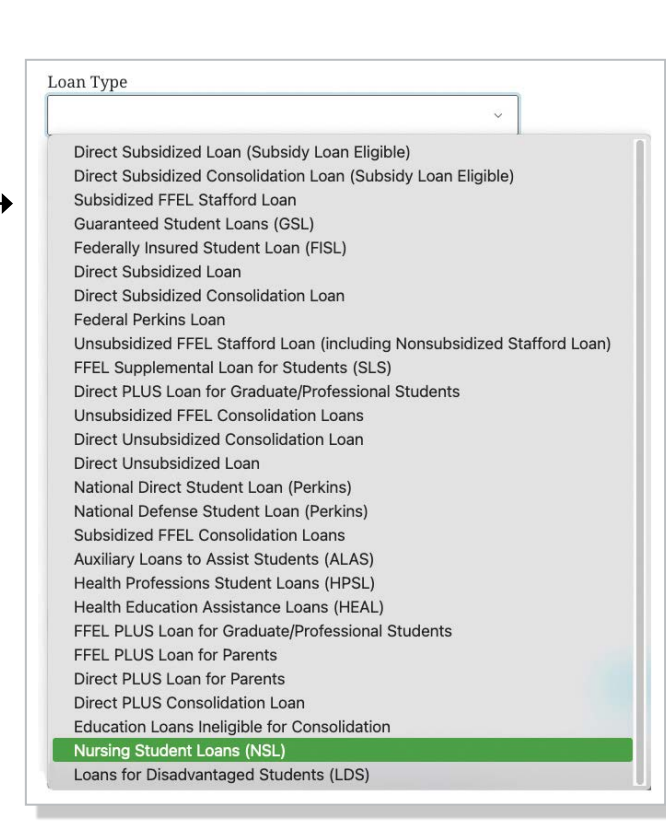

HERZING

-UNIVERSITY-

#### (continued)

(continued)

8. For "Loan Servicer" select "Other" and enter the info for the servicer who is currently managing your loan:

There have been many questions about the middle paragraph in the blue box to the right where it says "Adding it here will not add it to the loans on file with FSA. You'll need to contact NSLDS...". We have confirmed with both FSA and NSLDS that borrowers do not have to call NSLDS to get their NSL and NFLP loans added to a Direct Loan Consolidation, and we are working to get that language either updated or removed.

- a. **Servicer Name**: Herzing University c/o Sarah Kerner
- b. **Address**: 275 W. Wisconsin Ave, Suite 210
- c. City: Milwaukee
- d. State: WI
- e. Zip: 53203
- f. Phone: 414-238-2723
- g. Loan Amount: \$ (to be found on the UAS website or your loan paperwork)
- h. Interest Rate: (to be found on the UAS website or your loan paperwork)
- i. **First Disbursement Date**: (to be found on the UAS website or your loan paperwork)
- j. Account Number: (to be found on the UAS website or your loan paperwork)

k. Hit SAVE

| Add a Federal Student Loan                                                                                                    |  |
|----------------------------------------------------------------------------------------------------|--|
| <ul> <li>Manually added loans will be included in calculating your repayment plan<br/>but the results will be estimates only as they are not based on information<br/>in our database. Please enter information as accurately as possible.<br/>Information regarding the loan you add can be accessed by reviewing your<br/>billing statement for your added loan.</li> <li>Adding it here will not add it to the loans on file with FSA. You'll also need<br/>to contact the National Student Loan Data System (NSLDS) at<br/>1-800-999-8219 or nslds@ed.gov to have them added.</li> <li>Note: Your manually added loan will be included in your consolidation<br/>after your consolidating servicer validates that the details you have<br/>entered are correct.</li> </ul> |  |
| nan Tune                                                                                                    |  |
| Nursing Student Loans (NSL)                                                                                                    |  |
| .oan Servicer                                                                                                    |  |
| Other                                                                                                    |  |
| ervicer Name                                                                                                    |  |
| Herzing University c/o Sarah Kerner                                                                                                    |  |
| iervicer Address                                                                                                    |  |
| 275 W. Wisconsin Ave, Suite 210                                                                                                    |  |
| iervicer City                                                                                                    |  |
| Milwaukee                                                                                                    |  |
| iervicer State                                                                                                    |  |
| Wisconsin                                                                                                    |  |
| Sarvicer Zip Code                                                                                                    |  |
|                                                                                                    |  |
| ervicer Phone                                                                                                    |  |
| ervicer Phone<br>4142382723                                                                                                    |  |
| ervicer Phone<br>4142382723<br>.oan Amount<br>\$ .00                                                                                                    |  |
| ervicer Phone<br>4142382723<br>oan Amount<br>\$00<br>nterest Rate                                                                                                    |  |
| iervicer Phone<br>4142382723<br>.oan Amount<br>\$ .00<br>nterest Rate                                                                                                    |  |
| iervicer Phone<br>4142382723<br>oan Amount<br>\$00<br>nterest Rate<br>%                                                                                                    |  |
| iervicer Phone<br>4142382723<br>.coan Amount<br>\$ .00<br>nterest Rate<br>9%                                                                                                    |  |
| servicer Phone<br>4142382723<br>.coan Amount<br>\$ 00<br>nterest Rate<br>9%<br>*irst Disbursement Date                                                                                                    |  |
| iervicer Phone<br>4142382723<br>.coan Amount<br>\$ .00<br>nterest Rate<br>%<br>First Disbursement Date                                                                                                    |  |
| iervicer Phone 4142382723oan Amount \$on nterest Rate % irist Disbursement Date % irist Disbursement Date % Account Number - optional Cancel Save                                                                                                    |  |

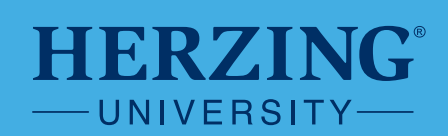

(continued)

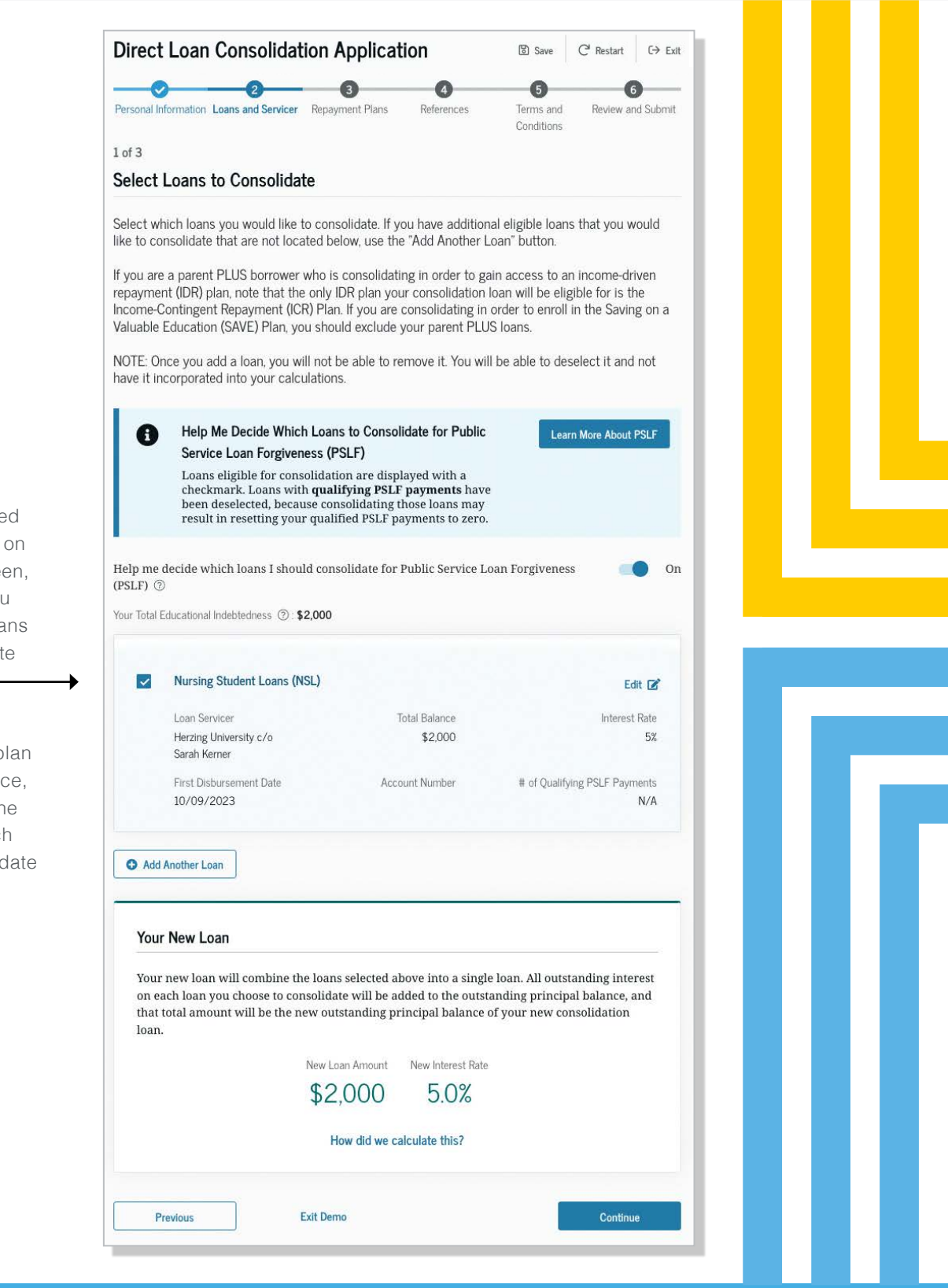

- The loan you just added should now be visible on the consolidation screen, add another loan if you need to until all the loans you want to consolidate have been added
- 10. Click "Continue"
- If you are working or plan to work in public service, you may want to put the "Help me decide which loans I should consolidate for PSLF" to "On"
- 12. Hit "Continue"

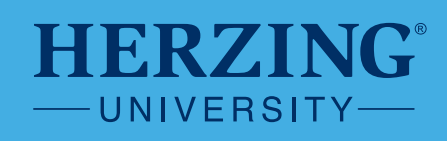

(continued)

13. You may delay processing if any of your loans are still in the grace period, but you don't have to

14. Hit "Continue"

| Personal Information Loans and Servicer Repayment Plans References Terms and Review and Submit<br>Conditions                                                        |
|----------------------------------------------------------------------------------------------------|
| 2 of 3                                                                                                    |
| Loans in a Grace Period                                                                                                    |
| Select Processing Delay  If your servicer determines that you do not have at least one loan in a grace period, the servicer will begin processing your application. |
| Processing Delay       Do not delay processing <ul> <li>①</li> </ul>                                                                                                |
| Previous Exit Demo Continue                                                                                                    |

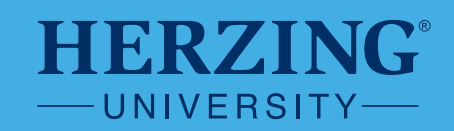

0

Direct Loan Consolidation Application

Personal Information Loans and Servicer Repayment Plans References

-3

0

-2-

B Save C Restart C→ Exit

6

Review and Submit

6

Terms and

Conditions

(continued)

- Choose the servicer who will handle the day-to-day tasks of managing your loan (MOHELA, Aidvantage, Ed Financial or Nelnet)
- 3 of 3 Select a Federal Loan Servicer Choose one of the federal loan servicers listed below to complete the consolidation and then service your Direct Consolidation Loan. The servicers listed are the U.S. Department of Education's consolidation servicers and Not- for-Profit Consolidation Servicers. If you are working towards PSLF, MOHELA will automatically be your loan servicer, as automatically assigned by us. For all other loan consolidations, you can choose from one of the federal loan servicers listed below My Current Loan Servicer Ų. Herzing University c/o Sarah Kerner Consolidating for Public Service Loan Forgiveness Have you been or are you currently seeking to be employed full-time by a public-sector organization, and are you consolidating for the purpose of Public Service Loan Forgiveness (PSLF)? ⑦ Yes O No Note: If you answer "No" now and your circumstances change, you can apply for PSLF at a later date. For more information, discuss with your consolidation servicer. Select a New Loan Servicer O Nelnet Aidvantage O EdFinancial O MOHELA EQ: What is a Loan Servicer? A loan servicer is a company that helps you with all aspects of your student loan and is your first point of contact for help, including: · collecting your loan repayments, processing student loan applications, • providing assistance and guidance on federal student loan benefits, and • general customer service. The U.S. Department of Education thoroughly vets these companies before partnering with them for your federal student loans, and their services are provided at **no cost to you**. Do not work with any loan servicer who tries to charge a fee for their services. When working with a loan servicer, it's important to keep them updated with any changes in your contact information so they can help you stay on track with loan repayments and any other issues that may arise. Learn more about loan servicers Previous Continue
- 16. If you have been or are seeking to work full-time in public service and are considering entering into Public Service Loan Forgiveness (PSLF), then MOHELA is the servicer you will select

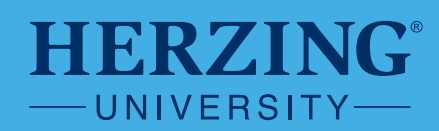

(continued)

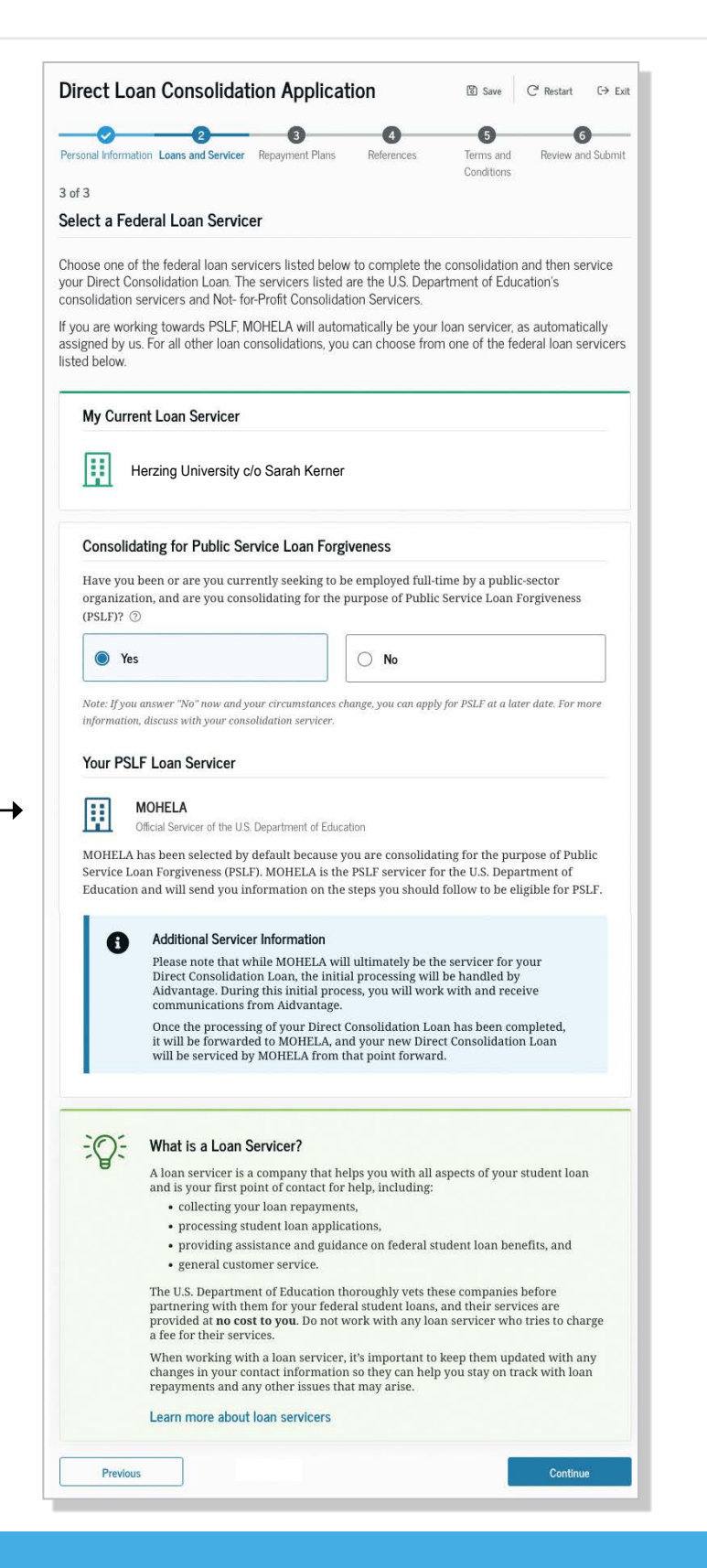

This is what your screen will look like if you select MOHELA as your Loan Servicer

Make sure the loan servicer you selected shows up here

Hit "Continue"

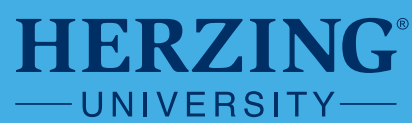

(continued)

- 17. Choose a Repayment Plan. You may first learn about the plans and see estimated monthly payments available to you so you can make an informed decision.
- 18. If you choose an Income-Driven Repayment Plan (IDR), you'll need to supply info about your income. There will be an option to link to the IRS and import your information from when you most recently filed federal taxes.
- 19. Provide Your References
  - a. Confirm that any references we currently have on file for you are correct
  - b. Add any new references
- 20. Read the terms & conditions for this note, including your rights as a borrower, and sign your agreement
- 21. Review Your Consolidated Loan
- 22. Sign and submit your application

| <u>⊘ ⊘                                  </u>                                      | -0                                                              |
|-----------------------------------------------------------------------------------|-----------------------------------------------------------------|
| al Information Loans and Servicer Repayment Plans                                 | References Terms and Review and Submit<br>Conditions            |
| ct Your Repayment Plan                                                            |                                                                 |
| ugh you may select or he assigned a renavme                                       | nt plan when you first begin repaying your federal              |
| ent loan, you can change repayment plans at a                                     | ny time—for free. Plans are designed to meet the                |
| is of a wide range of borrowers and their linanc                                  | iai situations.                                                 |
| n more about the types of repayment plans.                                        |                                                                 |
|                                                                                   |                                                                 |
| Apply for an Income-Driven Repaymen                                               | t (IDR) Plan                                                    |
| If you meet the requirements and are e<br>Program (PSLF), consider applying for a | ligible for the Public Service Loan Forgiveness<br>an IDR plan. |
|                                                                                   |                                                                 |
|                                                                                   |                                                                 |
|                                                                                   | >                                                               |
| enav Based on My Income-Income-                                                   | Renav Based on a Set Renavment Period                           |
| Priven Repayment (IDR) Plans                                                      | —Fixed Repayment Plans                                          |
| DR plans base your monthly payment on                                             | Fixed repayment plans base their monthly                        |
| our income and family size. They usually                                          | payment amount over time (usually 10                            |
| ave lower monthly payments than other                                             | years). Under the 10-year Standard                              |
| lans—as low as \$0 per month.                                                     | Repayment Plan, if you make 120                                 |
| ecommended for those seeking Public                                               | payments, you'll have paid off your loan.                       |
| ervice Loan Forgiveness (PSLF).                                                   | These plans are not a good option for those                     |
| <ul> <li>Saving on a Valuable Education</li> </ul>                                | (PSLE)                                                          |
| (SAVE) Plan—Formerly the Revised                                                  |                                                                 |
| Pay As You Earn (REPAYE) Repayment                                                | Standard Repayment Plan                                         |
| Plan                                                                              | Graduated Repayment Plan                                        |
| • Pay As You Earn (PAYE) Repayment                                                |                                                                 |
| Plan                                                                              | Extended Repayment Plan                                         |
| • Income-Based Repayment (IBR) Plan                                               | Extended Graduated Repayment Plan                               |
| Income-Contingent Repayment (ICR)                                                 |                                                                 |
| Plan                                                                              |                                                                 |
|                                                                                   |                                                                 |
| Select                                                                            | Select                                                          |
|                                                                                   |                                                                 |

CAREER-FOCUSED | CONVENIENT | CARING

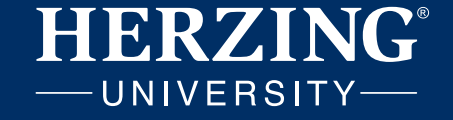